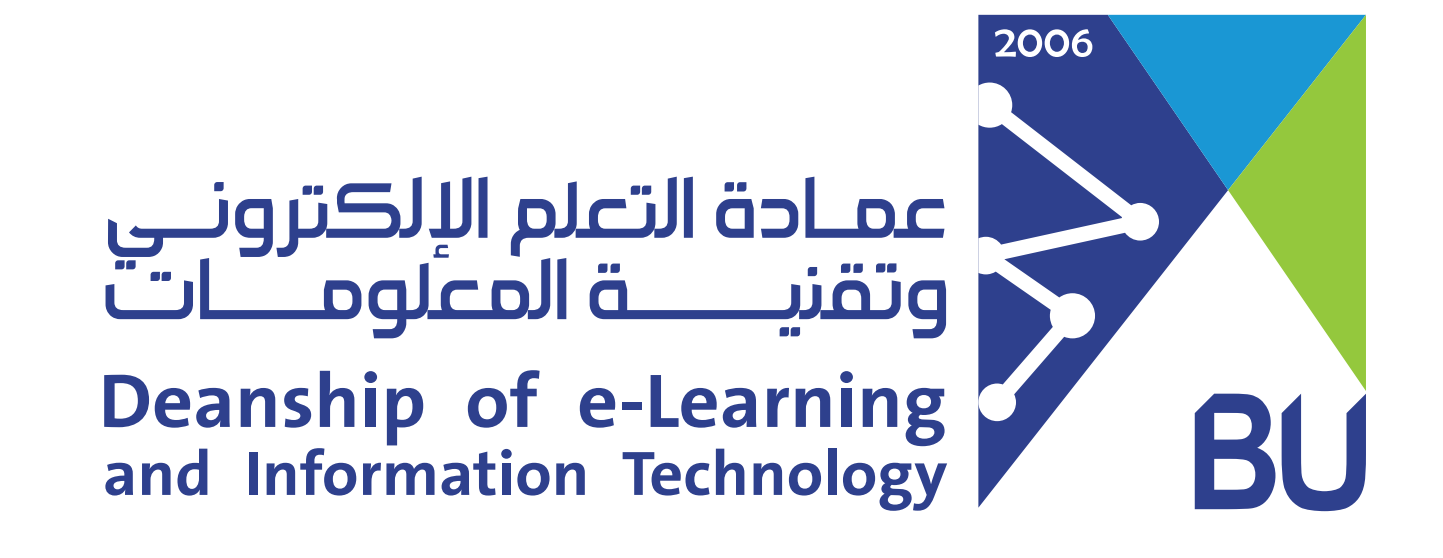

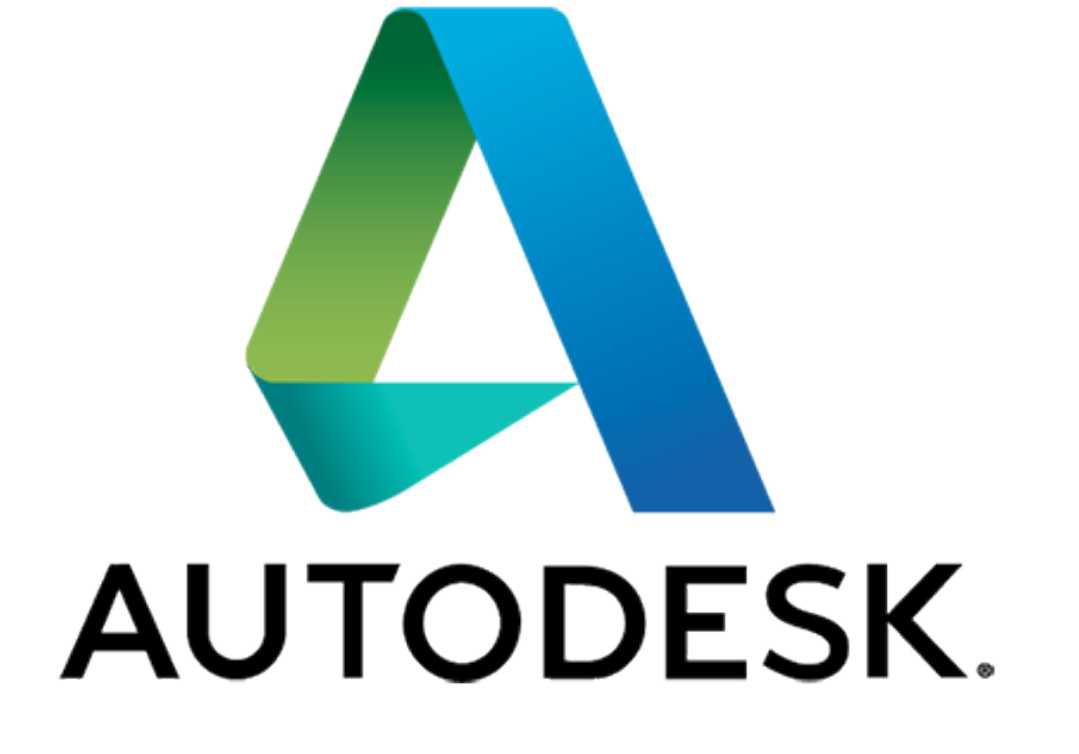

- طريقة التسجيل تتطلب إثبات انتساب للجامعة وليس البريد الجامعي فقط.
  أن تكون الجامعة ضمن الجامعات المعتمدة لديهم.
  - يتم التسجيل من خلال الرابط الخاص بالموقع (يرجى

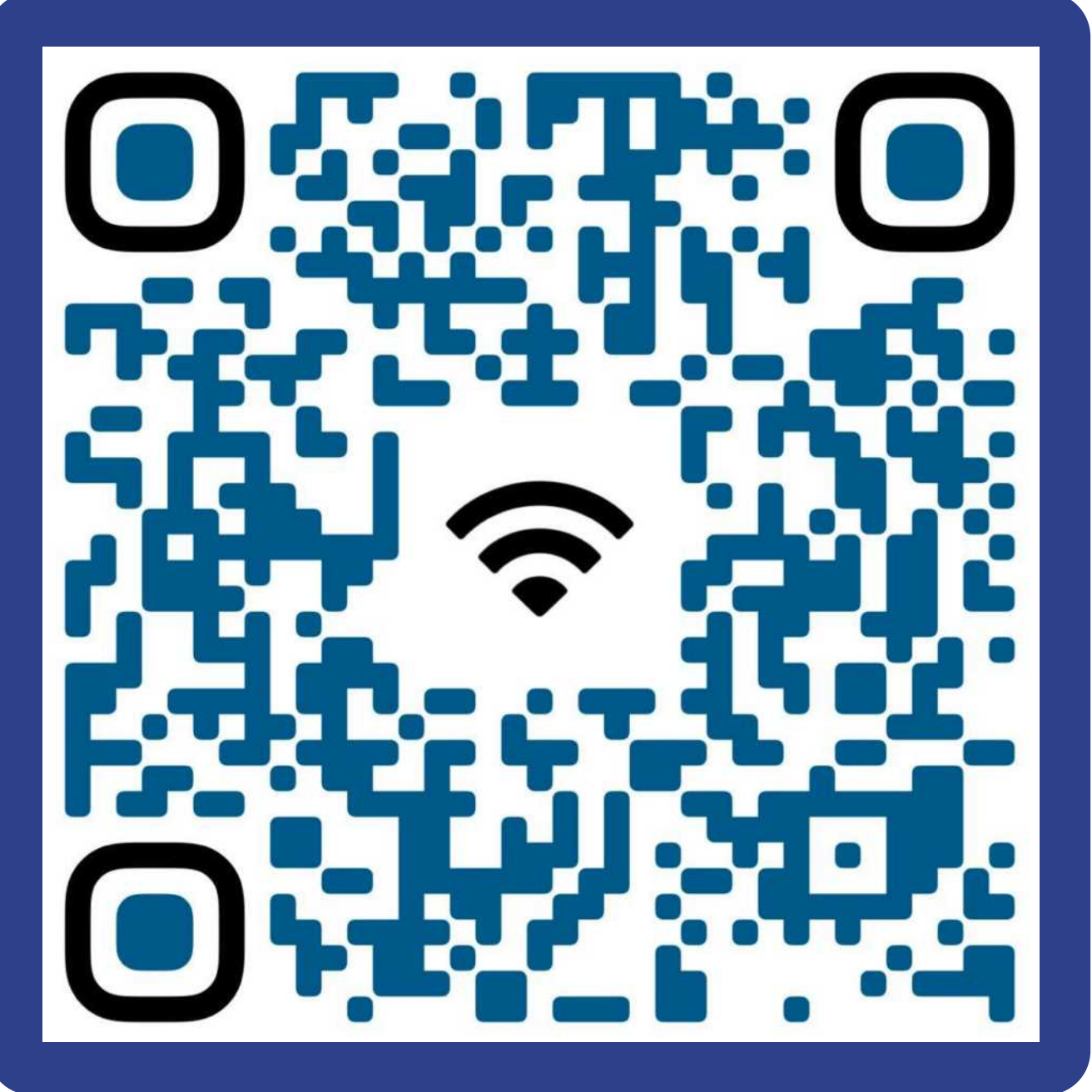

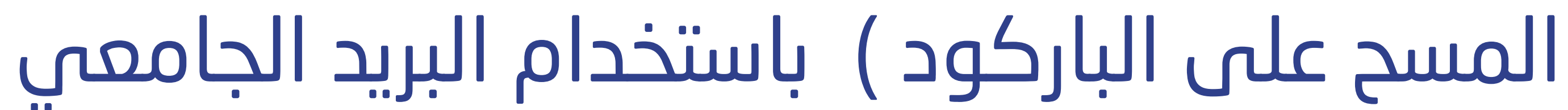

## • ثم اختيار Student من القائمة الأمامية.

| AUTODESK                                                                                    | Q                                                  |  |  |  |  |
|---------------------------------------------------------------------------------------------|----------------------------------------------------|--|--|--|--|
| Products                                                                                    |                                                    |  |  |  |  |
| EDUCATION STU                                                                               | JDENTS EDUCATORS ADMINISTRATORS LEARN LAB GET HELP |  |  |  |  |
| → Educators: Quickly get your students up and running with Autodesk® products. LEARN MORE > |                                                    |  |  |  |  |

## ستظهر للطالب شاشة التعليمات بعد التسجيل.

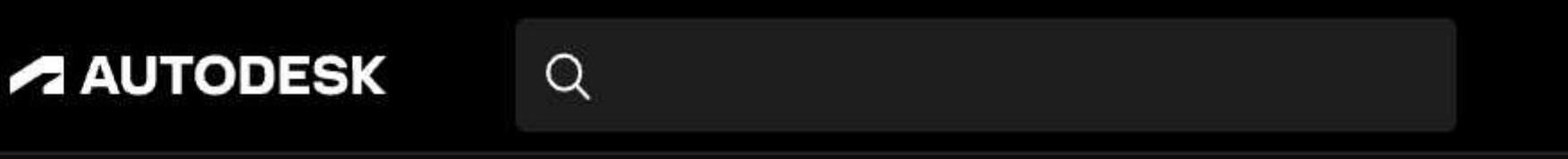

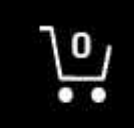

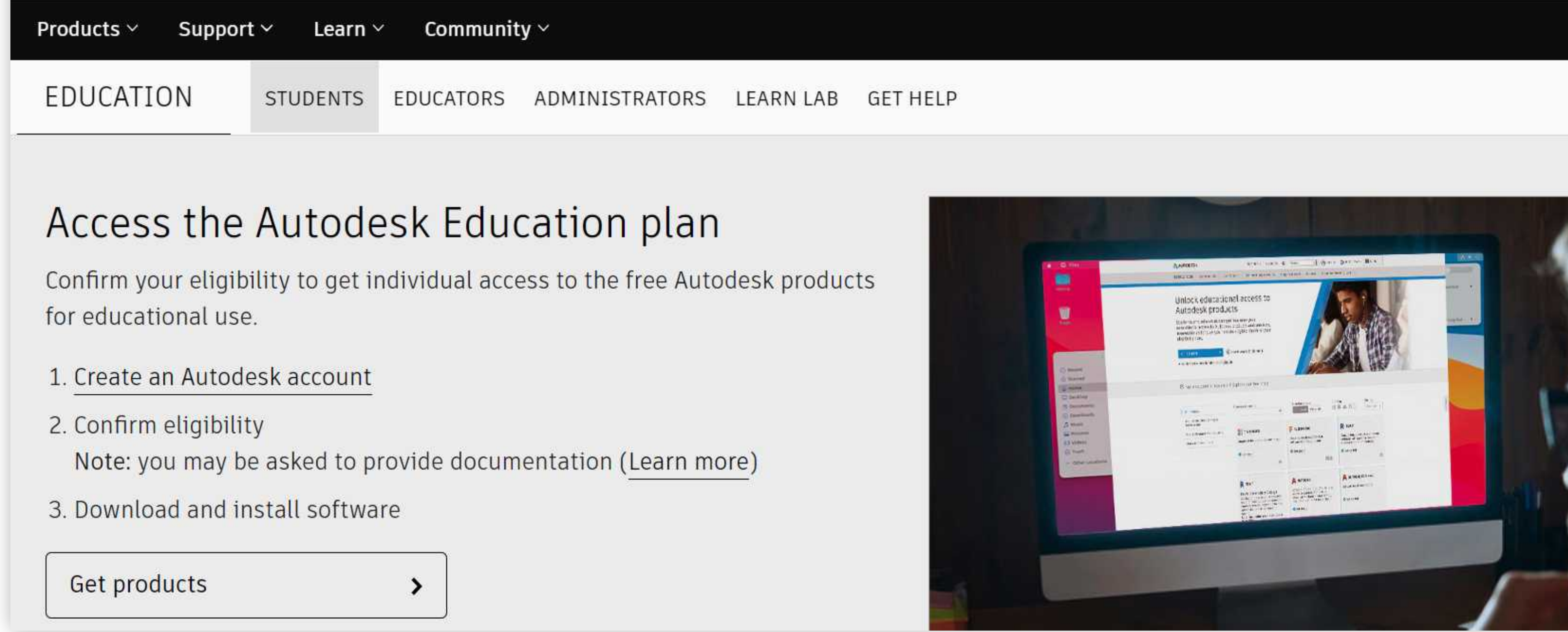

- بعد أن يقوم الطالب بإتمام عملية التسجيل يقوم باختيار اسم الجامعة Baha University
- وسيظهر الشريط بأسماء الجامعات المعتمدة ومن ضمنها جامعة الباحة.
- بعد إتمام التسجيل سيتمكن الطالب من الاستفادة من البرامج المجانية المتاحة للطلبة ومن ضمنها 3D Max & AutoCAD والعديد غير ذلك.

| <b>^</b>     | AUTODESK                 | Q    |                                                       |
|--------------|--------------------------|------|-------------------------------------------------------|
| Account      |                          |      | Products and Services                                 |
| 窗            | Home                     |      | Get your products up & running. Can't find a product? |
| $\heartsuit$ | Products and Service     | es Y | Filters No filters selected                           |
|              | All Products and Service | es   |                                                       |
|              | Product Updates          |      | No results found                                      |
|              | Custom Install           |      | Try changing your search keyword                      |
|              | Active Trials            |      |                                                       |
| 巅            | Reporting                | ~    |                                                       |
|              | Cloud Services Usage     |      |                                                       |

سلسلة التوعية بالخدمات والفوائد المقدمة للطالب عند استخدام البريد الجامعي

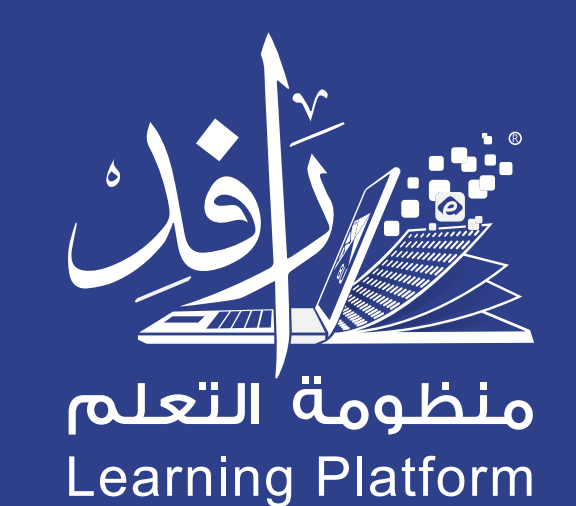